## РУКОВОДСТВО ПО ЭКСПЛУАТАЦИИ

# ИНТЕРФЕЙСЫ СОПРЯЖЕНИЯ С ПК NI-A01-USB и NIP-A01

NI-A01-USB TY 26.30.50-011-51305942-2017.01 P3 NIP-A01 TY 26.30.50-011-51305942-2017.02 P3

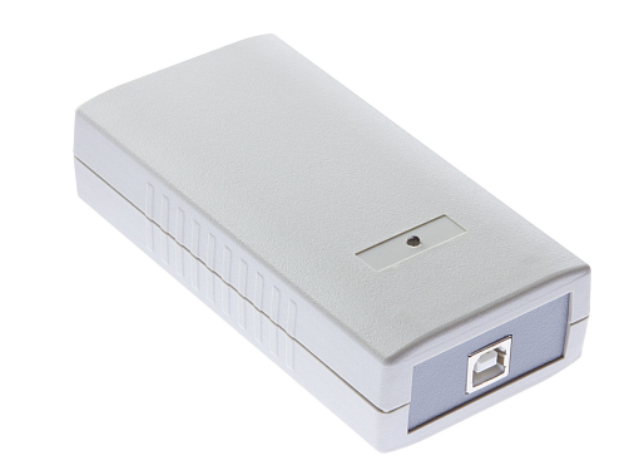

ERC

Код ОКПД2 26.30.50.133

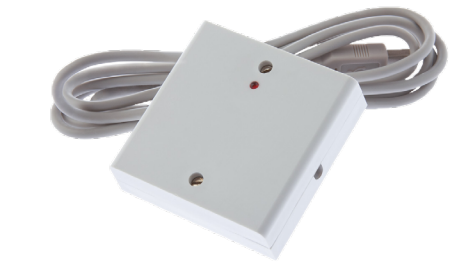

## Оглавление

| 1. | Назначение и описание интерфейсов         | 03 |
|----|-------------------------------------------|----|
| 2. | Эксплуатация                              | 03 |
|    | 2.1 Монтаж                                | 03 |
|    | 2.1.1 Общие рекомендации                  | 03 |
|    | 2.2 Устройство интерфейсов                | 03 |
|    | 2.2.1 NI-A01-USB                          | 03 |
|    | 2.2.2 NIP-A01                             | 04 |
|    | 2.3 Подключение интерфейсов к контроллеру | 04 |
|    | 2.3.1 Подключение NI-A01-USB              | 04 |
|    | 2.3.2 Подключение NI-A01-USB              | 04 |
|    | 2.3.3 Установка драйверов                 | 05 |
| 3. | Индикация                                 | 06 |
| 4. | Ремонт                                    | 06 |

## Назначение и описание интерфейсов

Интерфейсы сопряжения с персональным компьютером (ПК) предназначен для использования в системе безопасности ParsecNET. Интерфейсы служат для подключения контроллеров серии NC и AC к USB-порту ПК. Интерфейсы включают схемы сопряжения ПК и контроллеров, в частности, схемы удлинения линии и преобразования интерфейсов.

Конструктивно интерфейс NI-A01-USB состоит из блока интерфейса, распределительной коробки и соединительных кабелей.

Внешний вид интерфейса NI-A01-USB приведен на рисунке 1, NIP-A01 – на рисунке 2.

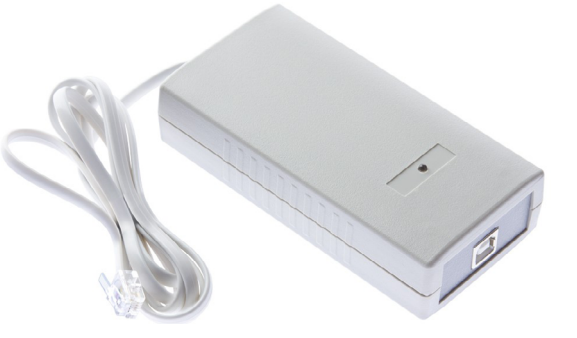

Рисунок 1. Интерфейс NI-A01-USB

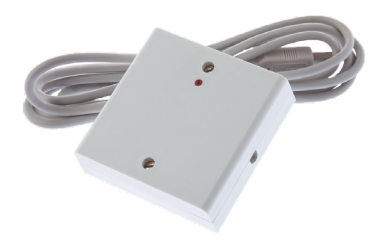

Рисунок 2. Интерфейс NIP-A01

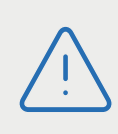

Необходимое программное обеспечение можно найти на сайте производителя <u>www.parsec.ru</u>. Перейдите на страницу «Скачать», в поле «Поиск» введите наименование устройства и нажмите на кнопку «Показать».

## 2. Эксплуатация

#### 2.1. Монтаж

#### 2.1.1. Общие рекомендации

Для обеспечения длительной и надежной работы не эксплуатируйте устройства в местах, подверженных воздействию прямых солнечных лучей, резкому изменению температуры и повышенной влажности. Кроме того, устройства не предназначены для эксплуатации и хранения в условиях воздействия токопроводящей пыли, паров кислот и щелочей, соляного тумана, а также газов, вызывающих коррозию и разрушающих изоляцию.

Не допускается использовать при чистке загрязненных поверхностей абразивные и химически активные вещества.

После транспортировки или нахождения устройств при отрицательных температурах перед началом эксплуатации их следует выдержать в нормальных климатических условиях в течение не менее I часа.

Устройства ремонтируется и восстанавливаются только в условиях предприятия-изготовителя.

#### 2.2. Устройство интерфейсов

#### 2.2.1. NI-A01-USB

Интерфейс имеет два выхода. На одном находится разъем для подключения интерфейса к USB-порту ПК. На другом – кабель с разъемом RJ-11 для подключения к распределительной коробке, к которой подключается сеть контроллеров (схема показана на рисунке 3). Интерфейс снабжен одним светодиодом, расположенным на верхней плоскости корпуса. Светодиод служит для индикации обмена между интерфейсом и ПК.

Если с контроллерами, подключенными к интерфейсу есть связь, то светодиод на корпусе мигает желтым цветом. Если же ни с одним контроллером, подключенным к интерфейсу нет связи, то светодиод будет мигать красным цветом.

#### 2.2.2. NIP-A01

Интерфейс имеет кабель для подключения к ПК и клеммную колодку на плате для подключения линии RS-485 контроллера (схема показана на рисунке 4).

#### 2.3. Подключение интерфейсов к контроллеру

Л. В

ВСЕ ПОДКЛЮЧЕНИЯ ПРОИЗВОДИТЕ ТОЛЬКО ПРИ ОТКЛЮЧЕННОМ ПИТАНИИ УСТРОЙСТВ.

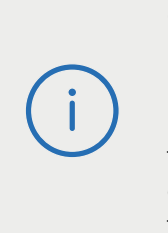

Обратите внимание, клеммы для подключения шины RS-485 на всех платах системы имеют маркировку «А» и «В». При подключении всех компонентов системы к шине строго следите за тем, чтобы провода одного цвета (например, белого) всегда подключались к клеммам с одним и тем же обозначением (например, «А»). В противном случае система окажется неработоспособной.

#### 2.3.1. Подключение NI-A01-USB

Рекомендуемая последовательность подключения:

- Подключите линию связи контроллеров (шина RS-485) к распределительной коробке (рисунок 3);
- Подключите ПК-интерфейс к распределительной коробке;
- Подключите интерфейс к USB-порту ПК;
- Включите питание ПК;
- Установите драйверы.

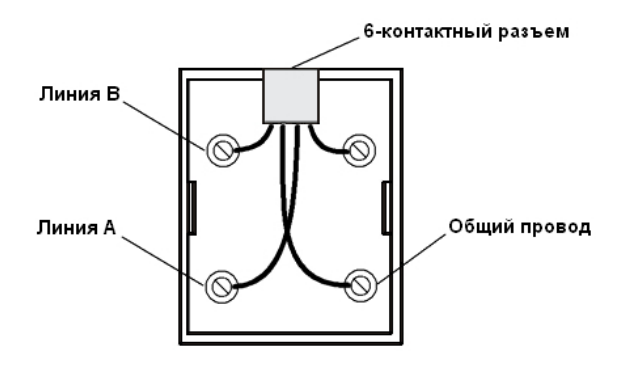

Рисунок 3. Подключение шины RS-485 к распределительной коробке

#### 2.3.2. Подключение NI-A01-USB

Рекомендуемая последовательность подключения:

- Подключите линию связи контроллеров (шина RS-485) к плате интерфейса (рисунок 4);
- Подключите интерфейс к USB-порту ПК;
- Включите питание ПК;
- Установите драйверы.

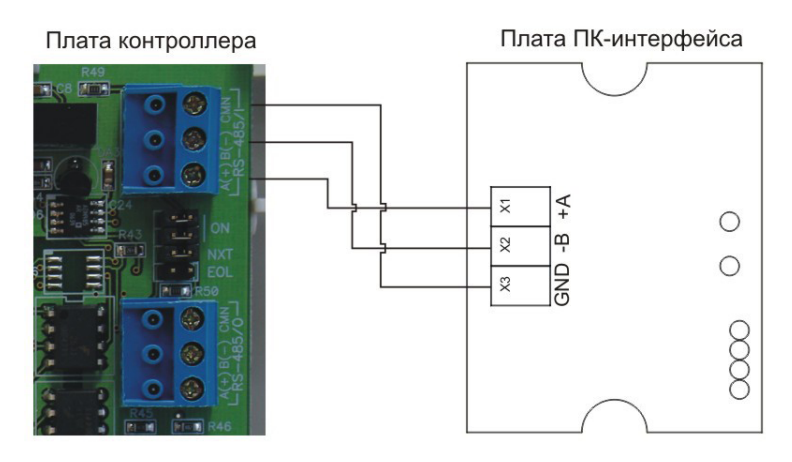

Рисунок 4. Подключение шины RS-485 к распределительной коробке

#### 2.3.3. Установка драйверов

После того, как интерфейс был подключен к компьютеру, на экране отобразится окно мастера нового оборудования (рисунок 5).

| адайте па                      | раметры поиска и установки.                                                                                                    |
|--------------------------------|----------------------------------------------------------------------------------------------------|
| 🖲 Выпо                         | пнить поиск наиболее подходящего драйвера в указанных местах.                                                                                                    |
| Испол<br>по уми<br>подхо,      | ьзуйте флажки для сужения или расширения области поиска, включающе<br>личанию локальные папки и съемные носители. Будет установлен наибол<br>(ящий драйвер.                      |
|                                | Поиск на <u>с</u> менных носителях (дискетах, компакт-дисках)                                                                                                    |
| ~                              | Включить следующее место поиска:                                                                                                    |
|                                | C:\Program Files\ParsecNET2.5\USBDrivers 🗨 🗕 🖸 6300                                                                                                    |
| С Не вы                        | полнять поиск. Я сам выберч нчжный драйвер.                                                                                                    |
| –<br>Этот r<br>Windo<br>подхо, | ереключатель применяется для выбора драйвера устройства из списка.<br>ws не может гарантировать, что выбранный вами драйвер будет наиболее<br>цящим для имеющегося оборудования. |
|                                |                                                                                                    |
|                                |                                                                                                    |

Рисунок 5. Окно мастера установки нового оборудования

В этом окне необходимо выбрать каталог, из которого будут взяты драйверы для установки устройства. Для этого установите флажок, как показано на рисунке и нажмите на кнопку «Обзор». В открывшемся окне (рисунок 6) выберите папку, содержащую нужные драйверы.

При установленной на компьютер СКУД ParsecNET 3, драйвера для интерфейса находятся в папке C:\Program Files\ParsecNET2.5\USBDrivers\.

После выбора папки и нажатии на кнопку «ОК», Вы вернетесь к окну, приведенному на рисунке 5. Для продолжения установки драйверов нажмите на кнопку «Далее» и на экране появится окно, отображающее процесс установки (рисунок 7).

| H | 🗄 🚞 Data   |          | - |
|---|------------|----------|---|
|   | 🛅 Maps     |          |   |
|   | D NkDrv    |          |   |
|   | 🛅 NovexU   | SBDriver |   |
|   | 🚞 Photo    |          |   |
|   | 🚞 Sound    |          |   |
|   | 🚞 Uninstal | l        |   |
|   | 🗀 USBDriv  | ers      |   |
|   | ComDr      | iver     | - |

Рисунок 6. Окно браузера для выбора папки с драйверами

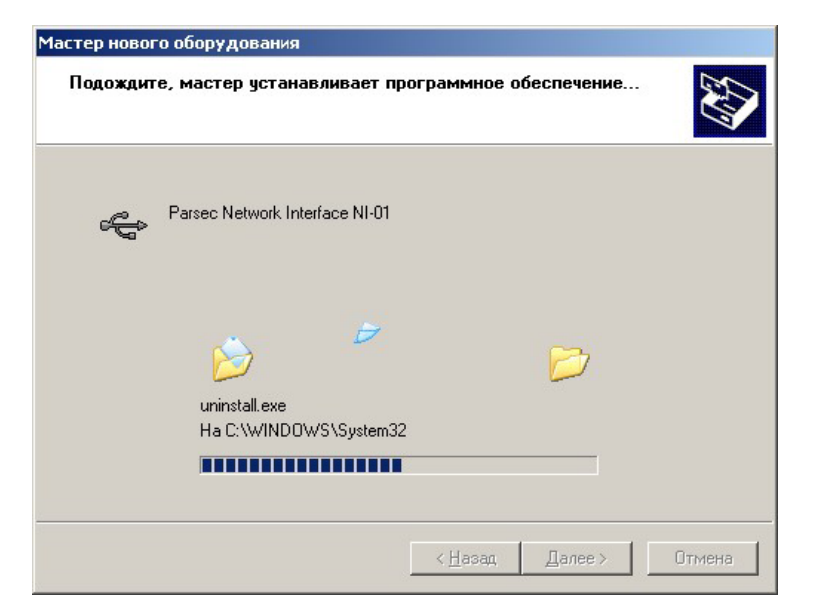

Рисунок 7. Отображение процесса установки

По окончании копирования необходимых файлов отобразится окно, приведенное на рисунке 8.

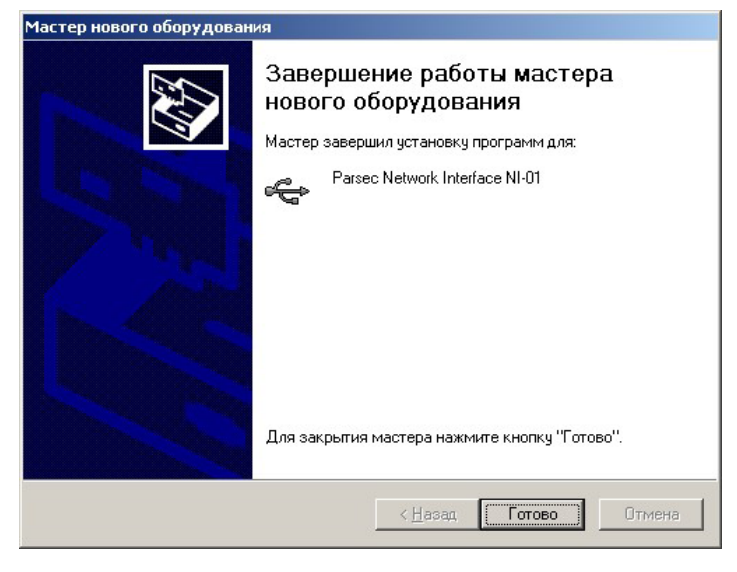

Рисунок 8. Окно завершения работы мастера

### 3. Индикация

На верхней плоскости корпусов интерфейсов расположены светодиоды. При обмене данными между интерфейсом и контроллером светодиод мигает.

## 4. Ремонт

Если у вас возникли проблемы, которые вы не в состоянии решить самостоятельно даже после изучения полного Руководства пользователя, а также прежде, чем отправлять изделие в ремонт, обратитесь в сервисные центры Parsec: <u>www.parsec.ru/service-centers</u>, или в Службу технической поддержки Parsec.

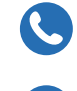

+7 (495) 565-31-12 Москва и область +7 (800) 333-14-98 По России

support@parsec.ru

support.parsec.ru

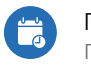

График работы Пн.-Пт. 8:00 - 20:00 По московскому времени

Версия документа 2.3